※本資料は、<u>https://www.bionumerics.com/knowledge-base/using-genotyping-</u> plugins-after-shutdown の簡易日本語訳です。

## BioNumerics サポート終了後の Genotyping プラグイン利用に関して

## 質問:

BIONUMERICS サポートウェブサイトがオフラインになった後も、species-specific genotyping プラグ インを使用できますか ?

## 答え:

species-specific genotyping プラグイン(大腸菌、リステリア菌、サルモネラ菌、黄色ブドウ球菌用) および汎用耐性検出プラグインは、BIONUMERICSサポートウェブサイトからナレッジベースをダウンロード します。サポートウェブサイトがオフラインになる 2024 年 12 月 31 日以降、既存の Genotyping プラグ インは同じナレッジベースで動作し続けますが、プラグインがオンラインでアップデートをチェックするとエラーメッ セージが表示される場合があります。新規に Genotyping プラグインをインストールする場合は、すべての オンラインナレッジベースを含むアーカイブをダウンロードし、対応するナレッジベースを手動でインストールし てください。ZIP アーカイブには BIONUMERICS バージョン 8.1 と互換性のある知識ベースしか含まれて いませんので、最新のソフトウェア・バージョンがインストールされていることをご確認ください。

既存 genotyping プラグインのインストール:

genotyping プラグインの設定ダイアログを開き、ナレッジベースごとに「Check for updates on startup」のチェックを外し、<OK>を押します。

同じナレッジベースで genotyping プラグインを使用し続けることができます。

新規インストール:

- すべてのオンライン・ジェノタイピング・ナレッジベースを含む ZIP アーカイブをダウンロードします。
  (https://www.bionumerics.com/sites/default/files/extra/plugin\_knowledgeb ases.zip)。アーカイブをハードドライブ上の任意の場所に解凍します。knowledgebases "ベースディレクトリには 5 つのサブディレクトリがあります: GenotypingEcoli2、GenotypingListeria、GenotypingResistance、GenotypingSalmo、GenotypingStaph で、それぞれ大腸菌、リステリア菌、耐性菌検出、サルモネラ菌、黄色ブドウ球菌のジェノタイピングプラグインです。
- 通常通りプラグインのインストールを進めてください。プラグインがオフラインのウェブサイトからナレッジベースをダウンロードしようとするため、「The server name or address could not be resolved」という urlopen エラーがいくつか表示されます。
- 「Do you want to change the 'Listeria' genotyping settings now?」「という質問に

2024 Infocom Corporation All right reserved

は "No "と答えてください。

- BioNumerics データベースを閉じます。
- データベースの source files ディレクトリを探します(デフォルトの場所は database ディレクトリ の sourcefiles サブフォルダです)。ソースファイルディレクトリには、 「GenotypingKnowledgebases」というディレクトリがあり、インストールするプラグインに対応す るサブディレクトリがあります(例えば、リステリア菌ジェノタイピングプラグインの場合、 「GenotypingListeria」というディレクトリがプラグインによって作成されます)。解凍したアーカイブ の対応するディレクトリから、ソース・ファイル・ディレクトリの plugin フォルダにコンテンツをコピーしま す。
- 再度、BioNumeircs データベースを開きます。
- ジェノタイピング設定を開きます。実行したい各分析について、以下の手順を実行します:
  Press the <Change…> button to change the knowledge base.
  In the dialog that pops up, highlight the preferred knowledge base and press <OK>.
- ジェノタイプ設定ダイアログボックスで OK ボタンをクリックします。

これでジェノタイピング・プラグインの使用準備が整いました。